## igeeksbl@g

Audiobooks are accessible from the Books app on iPhone in iOS 13. You can also <u>listen to</u> them on your Apple Watch. However, if your purchased audiobooks are not showing on your iPhone or iPad, you can fix it with the solutions in this post. It is not certain why this issue happened in the first place, but let's see what we can do about it.

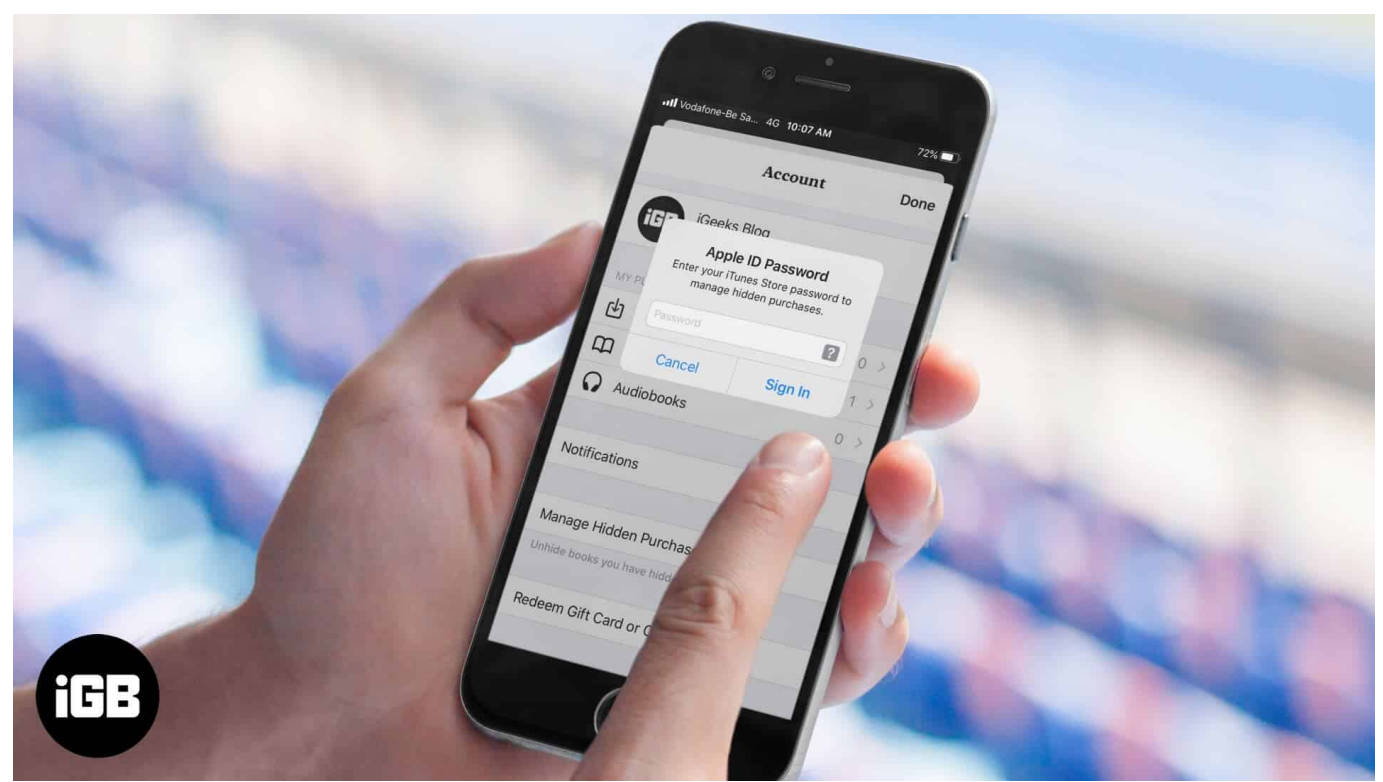

Table of Contents

- <u>#1. Ensure the Audiobook is Not Hidden</u>
- <u>#2. Check System Status</u>
- <u>#3. Force Quit Books App</u>
- <u>#4. Restart Your iPhone</u>
- <u>#5. Turn On/Off iCloud Drive Sync</u>
- <u>#6. Sign Out of Apple ID and Sign In Again</u>
- <u>#7. Reset All Settings</u>

## **#1. Ensure the Audiobook is Not Hidden**

The first step is to make sure that the audiobook isn't hidden. If it is, here is how to unhide it so that you can listen to it again.

### igeeksbl<sup>\_</sup>G

- 1. Open the **Books** app on your iPhone
- 2. Tap on **Reading Now** from the bottom row
- 3. Tap on your **profile picture** → **Manage Hidden Purchases.**

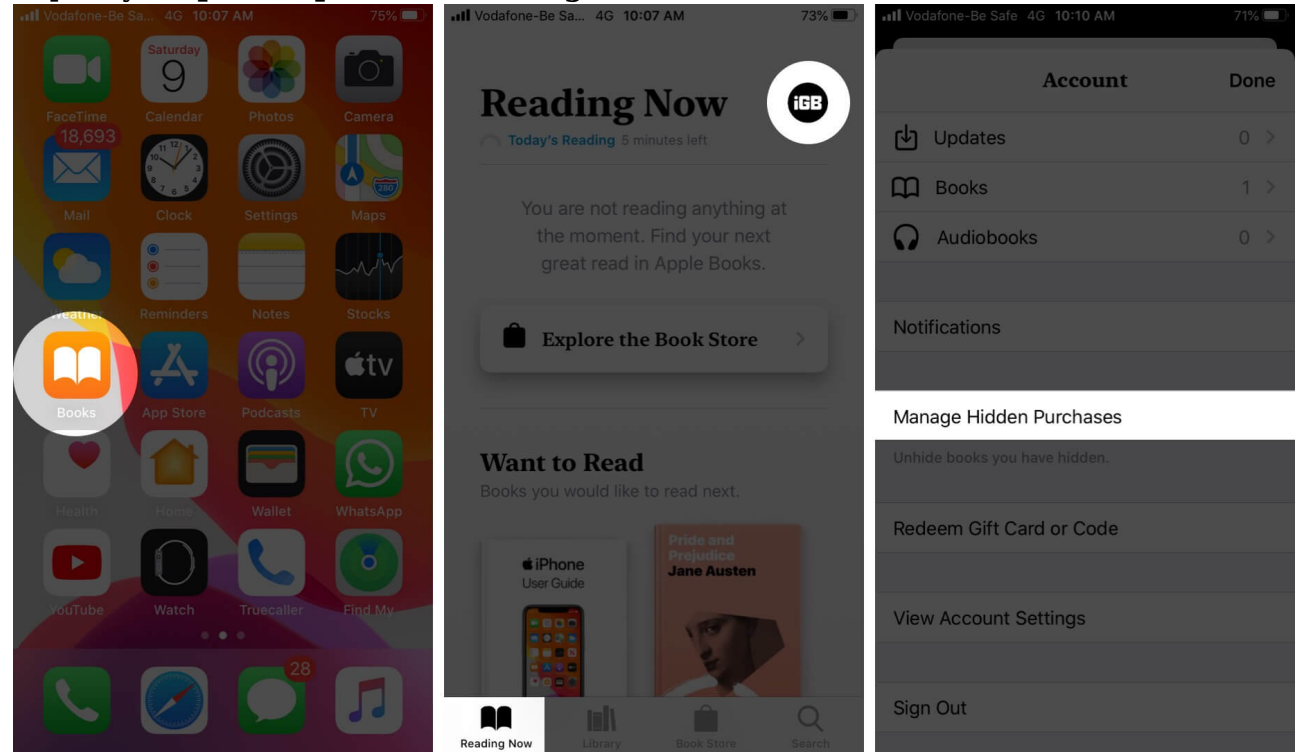

4. Tap on **Unhide** next to the item you want to unhide

# **#2. Check System Status**

It is rare but quite possible that Apple servers are temporarily down, preventing audiobook downloads. To check this, go to the Apple System Status page and see that the **App Store**, **Apple ID**, and **iTunes Store** are available.

#### igeeksbl@g

|                           | System Status                                   |                           |
|---------------------------|-------------------------------------------------|---------------------------|
|                           |                                                 | Available                 |
| App Store                 | Game Center                                     | iWork for iCloud          |
| Apple Arcade              | Global Service Exchange                         | Mac App Store             |
| Apple Books               | ICloud Account & Sign In                        | macOS Software Update     |
| Apple Business Manager    | iCloud Backup                                   | Mail Drop                 |
| Apple ID                  | <ul> <li>iCloud Bookmarks &amp; Tabs</li> </ul> | Maps Display              |
| Apple Music               | iCloud Calendar                                 | Maps Routing & Navigation |
| Apple Music Subscriptions | iCloud Contacts                                 | Maps Search               |
| Apple Online Store        | iCloud Drive                                    | Maps Traffic              |
| Apple Pay                 | ICloud Keychain                                 | News                      |
| Apple School Manager      | ICloud Mail                                     | Photos                    |
| Apple TV Channels         | iCloud Notes                                    | Radio                     |
| Apple TV+                 | ICloud Reminders                                | Schoolwork                |
| AppleCare in iOS          | iCloud Storage Upgrades                         | Screen Time               |
| Beats 1                   | iCloud Web Apps (iCloud.com)                    | Sign in with Apple        |
| Device Enrollment Program | iMessage                                        | Siri                      |
| Dictation                 | iOS Device Activation                           | Spotlight suggestions     |
| Documents in the Cloud    | ITunes Match                                    | Volume Purchase Program   |
| FaceTime                  | iTunes Store                                    | Walkie-Talkie             |
| Find My                   | 🌒 ITunes U                                      |                           |

# **#3. Force Quit Books App**

- On iPhone with no home button: Swipe up from the bottom of the screen and hold
- On iPhone with home button: Double press the home button

Now, drag the Books app card up to force close it. After a few seconds, relaunch the app and try downloading the audiobook.

In addition to this, you may also <u>quit all open apps</u> using the same method and then open the Books app.

## **#4. Restart Your iPhone**

Open the **Settings** app  $\rightarrow$  Tap on **General**, and then tap on **Shut Down**.

### iGEEKSBL<sup>Q</sup>G

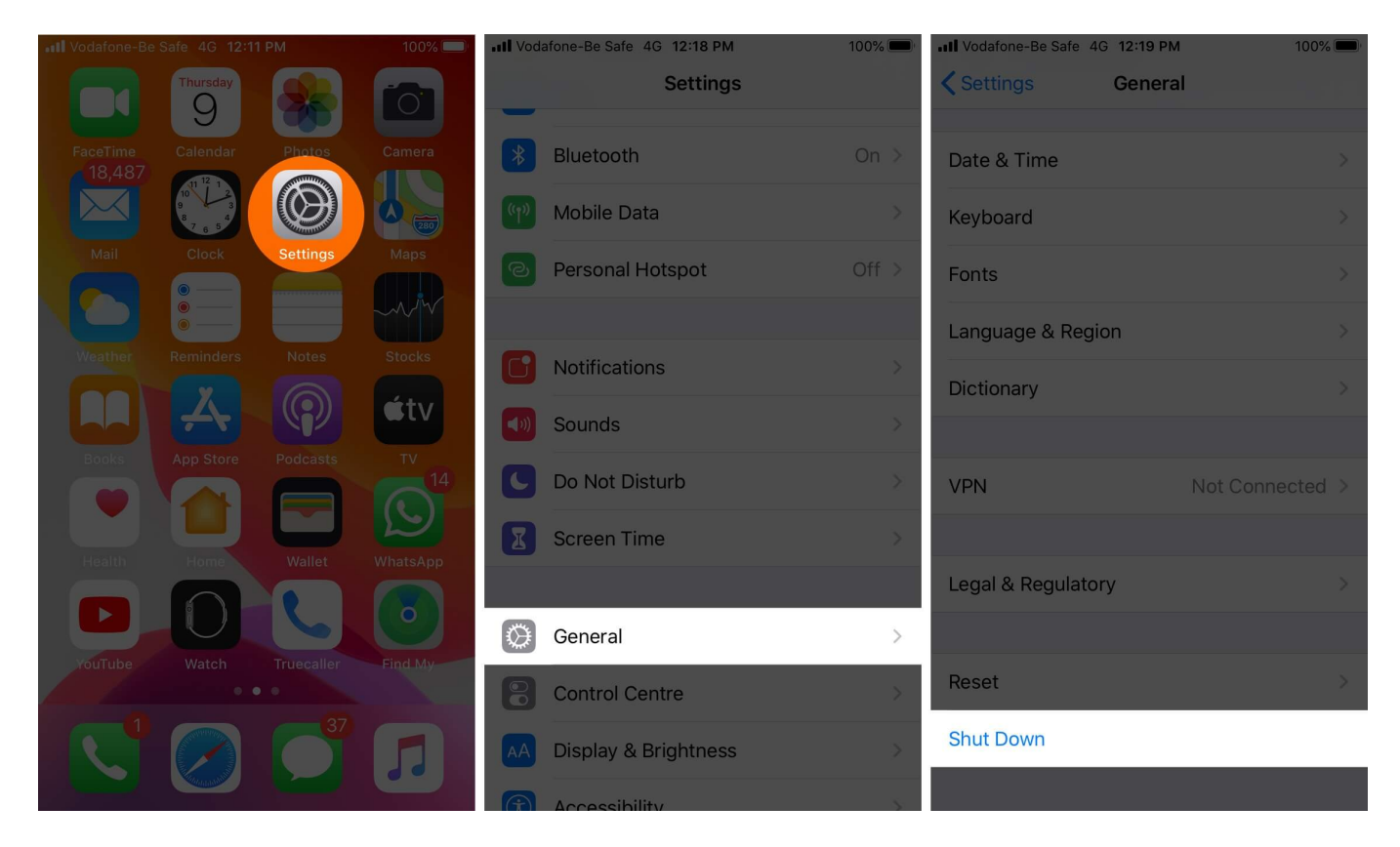

Once you switch on your iPhone after a minute, this audiobook issue will most likely be solved.

# **#5. Turn On/Off iCloud Drive Sync**

- 1. Open the **Settings** app on your iPhone
- 2. Scroll down and tap on **Books.**

### iGEEKSBL<sup>Q</sup>G

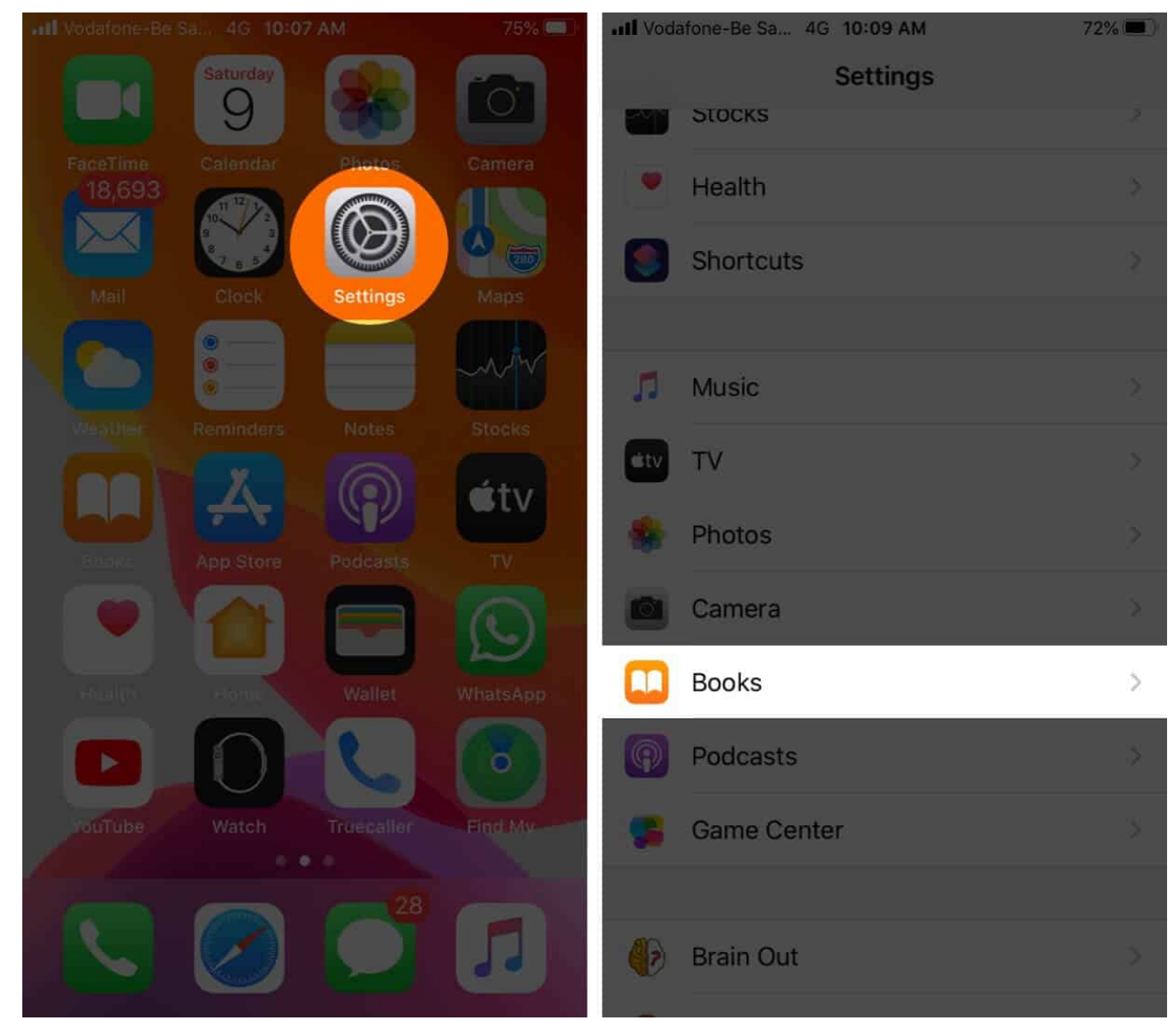

3. Turn off the toggle for **Reading Now** and **iCloud Drive.** 

#### iGEEKSBL<sup>Q</sup>G

| III Vodafone-Be Sa 4G 10:09 AM                                                                           | 72%          | III Vodafone-Be Sa 4                                                                                     | 4G 10:09 AM              | 72% 🔲     |
|----------------------------------------------------------------------------------------------------|--------------|----------------------------------------------------------------------------------------------------|--------------------------|-----------|
| Settings Books                                                                                           |              | Settings                                                                                                 | Books                    |           |
| PREFERRED LANGUAGE                                                                                       |              | PREFERRED LANGU                                                                                          |                          |           |
| E Language                                                                                               | nglish >     | Language                                                                                                 |                          | English > |
|                                                                                                    |              |                                                                                                    |                          |           |
| BOOKS SETTINGS                                                                                           |              | BOOKS SETTINGS                                                                                           |                          |           |
| Online Content                                                                                           |              | Online Content                                                                                           |                          |           |
| Allow books to access publisher's content from the Internet.                                             | n            | Allow books to acces<br>the Internet.                                                                    | ss publisher's content f |           |
| SYNCING                                                                                                  |              | SYNCING                                                                                                  |                          |           |
| Reading Now                                                                                              |              | Reading Now                                                                                              |                          |           |
| iCloud Drive                                                                                             |              | iCloud Drive                                                                                             |                          |           |
| Reading Now syncs using your iCloud account. Use iCloud Drive to sync PDFs you've added to your library. |              | Reading Now syncs using your iCloud account. Use iCloud Drive to sync PDFs you've added to your library. |                          |           |
| READING                                                                                                  |              | READING                                                                                                  |                          |           |
| Full Justification                                                                                       | $\mathbf{O}$ | Full Justification                                                                                       |                          |           |
| Auto-hyphenation                                                                                         |              | Auto-hyphenatio                                                                                          | on                       |           |
|                                                                                                    |              |                                                                                                    |                          |           |

## **#6. Sign Out of Apple ID and Sign In Again**

- 1. Open the  ${\bf Books}$  app on your iPhone
- 2. Tap on **Reading Now.**
- 3. Tap on your profile picture  $\rightarrow$  Tap on **Sign Out** from the end.

## igeeksbl@g

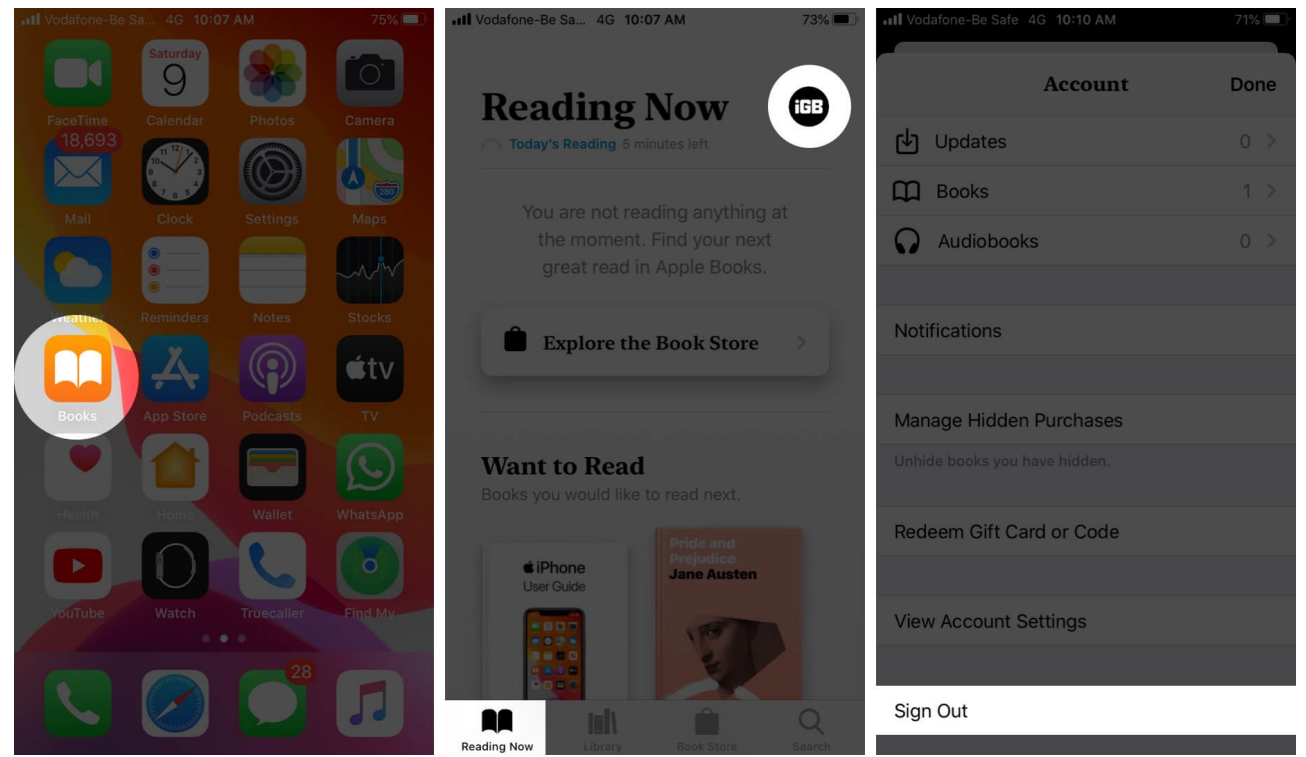

- 4. After a few seconds tap the sign-in picture (where your profile picture was in step 3)
- 5. Tap on Use Existing Apple ID from the pop-up. Enter your Apple ID and password

### **#7. Reset All Settings**

- 1. Open the **Settings** app on your iPhone and tap on **General.**
- 2. Tap on **Reset.**

#### iGEEKSBL<sup>O</sup>G

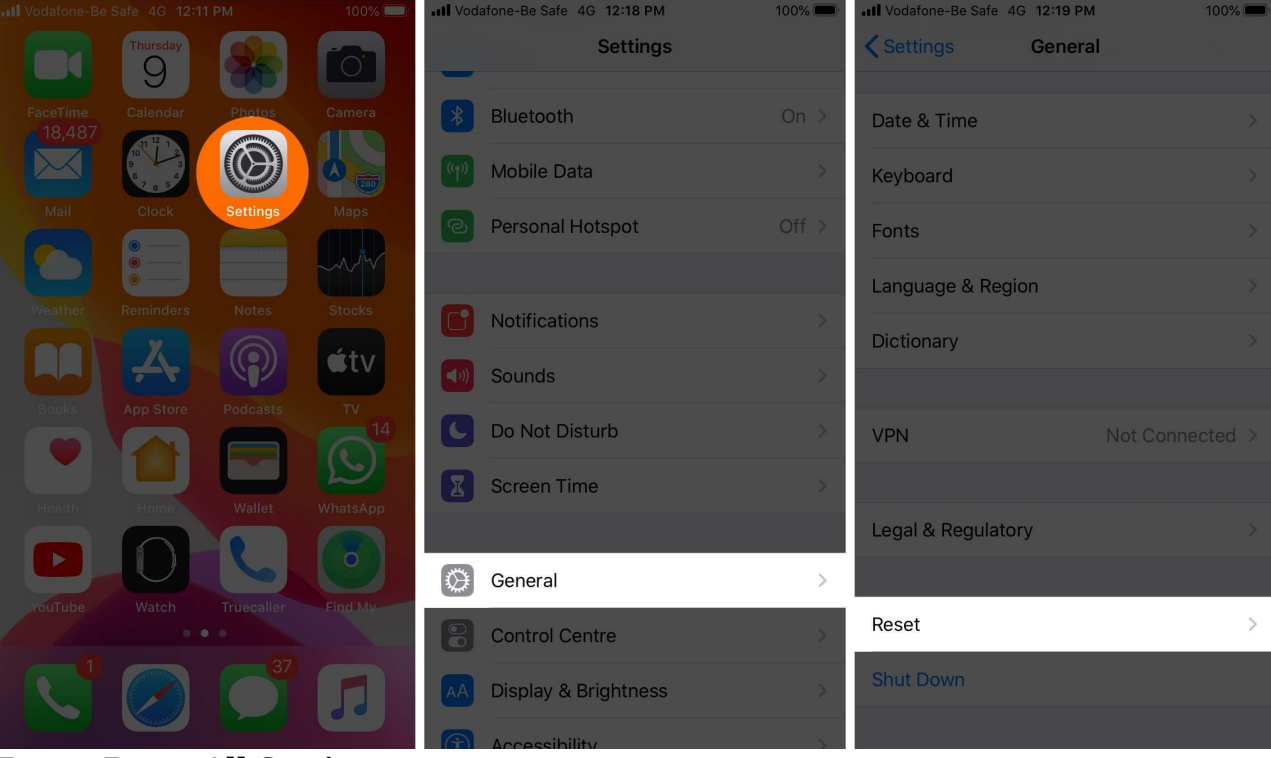

3. Tap on **Reset All Settings.** 

4. Enter your iPhone's passcode and confirm.

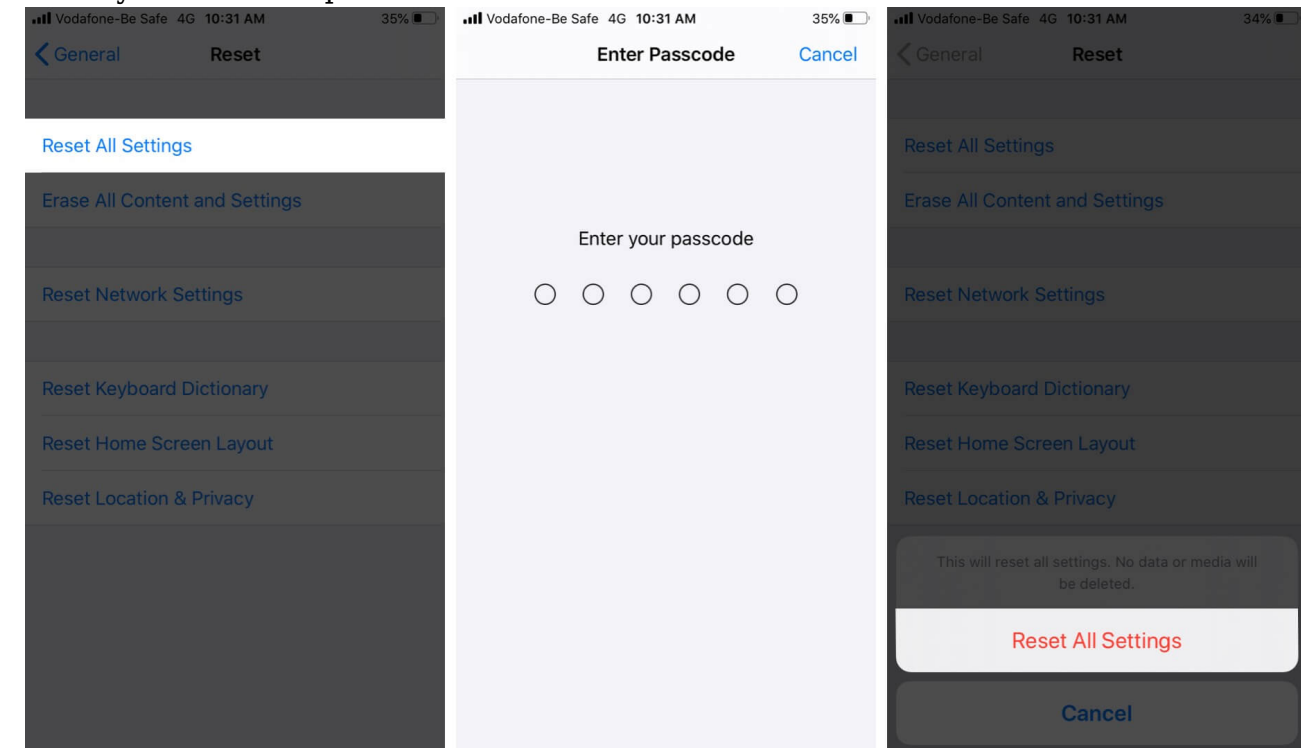

5. Finally, if nothing helps, you may have to factory reset your iPhone. For this, follow the

#### iGEEKSBL<sup>O</sup>G

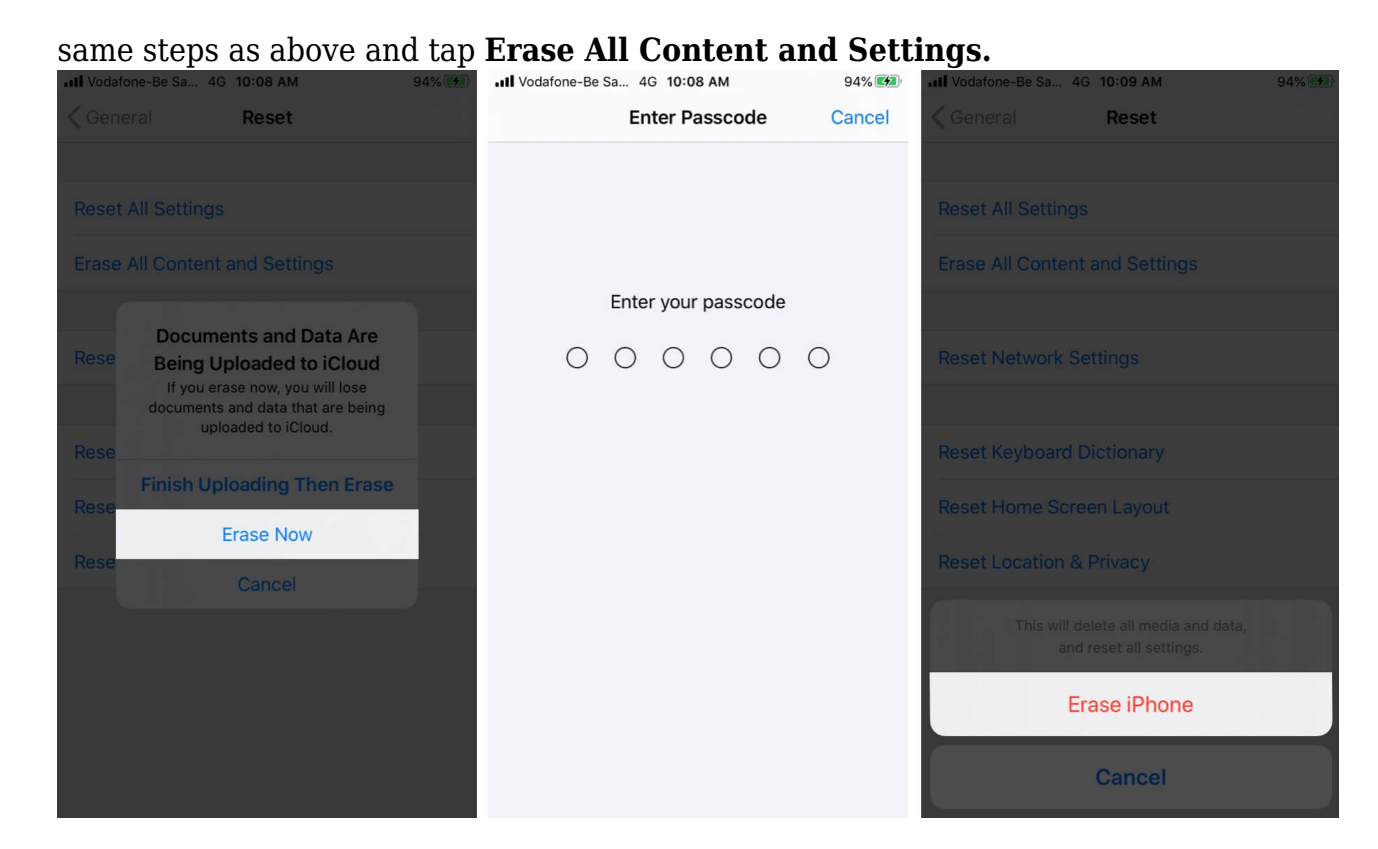

#### That's all!

#### **Summing Up**

These were the possible solutions to fix the issue of purchased or downloaded audiobooks not showing on iPhone or iPad. Also, make sure that you are using the same Apple ID, currently on your device, that you initially used to purchase the audiobook. All purchases, be they movies, music, books, audiobooks, etc., are tied to your Apple ID and not the device. Do you have any other questions? Let us know in the comments below.

#### You would like to read these posts as well:

- Best Audiobook Apps for iPhone and iPad
- Best Apple CarPlay Apps for iPhone